## FREQUENTLY ASKED QUESTION (FAQ) LPSE KABUPATEN TANJUNG JABUNG TIMUR

| No | Jenis Konten                                                          | Konten                                                                                                    | Lampiran                                                                                                    |
|----|-----------------------------------------------------------------------|----------------------------------------------------------------------------------------------------|----------------------------------------------------------------------------------------------------|
| 1  | Pendaftaran LPSE                                                      | Penyedia mendaftar online di LPSE selain LPSE Tanjung Jabung Timur . Pendaftaran LPSE tidak<br>dapat dilakukan lintas LPSE. Contohnya: Apabila penyedia ingin mendaftar di LPSE Tanjung Jabung<br>Timur , maka harus terlebih dahulu mendaftar online di LPSE Tanjung Jabung Timur , bukan di<br>LPSE lain.                                                                                                    |                                                                                                    |
| 2  | Pendaftaran LPSE<br>Pendaftaran penyedia LPSE<br>Tanjung Jabung Timur | <ul> <li>TATA CARA PENDAFTARAN</li> <li>1. Melakukan pendaftaran online pada website LPSE Tanjung Jabung Timur yang pada laman.</li> <li>www.lpse.tanjabtimkab.go.id., caranya:</li> <li>1) Klik menu pendaftaran penyedia di kanan atas, untuk melakukan pendaftaran online ke-1</li> <li>2) Isi alamat email perusahaan dan kode keamanan</li> <li>3) Download Formulir Pendaftaran dan Formulir Keikutsertaan</li> <li>4) Klik mendaftar</li> <li>5) Buka email "Konfirmasi Pendaftaran LPSE" yang dikirim oleh Ipse@LKPP.go.id dan Klik link</li> <li>6) Isi data pendaftaran online ke-2 dengan lengkap, pastikan Password merupakan kombinasi huruf, angka, dan karakter khusus. Catat User ID dan Password yang telah diinput.</li> <li>7) Klik mendaftar</li> <li>2. Melakukan pendaftaran offline/verifikasi data ke kantor LPSE Tanjung Jabung Timur , dengan membawa persyaratan berupa dokumen asli dan softcopy persyaratan dalam format pdf berwarna (simpan dalam flashdisk), dengan rincian berikut:</li> <li>Untuk Penyedia Badan Usaha (11 syarat) :</li> <li>1) Formulir keikutsertaan (bermaterai)</li> <li>2) Surat Penunjukan Admin dan KTP Admin</li> <li>3) Surat Kuasa (bermaterai)</li> <li>4) Formulir pendaftaran (6 lembar)</li> <li>5) KTP seluruh direksi dan komisaris/komanditer perusahaan</li> <li>6) NPWP perusahaan</li> <li>7) Surat ijin usaha (SIUP/SIUJK/lainnya sesuai bidang usaha)</li> <li>8) Tanda Daftar Perusahaan (TDP) / Nomor Induk Berusaha (NIB)</li> <li>9) Akta pendirian dan akta perubahan terakhir</li> <li>10) Surat keterangan domisili / Izin Lokasi</li> <li>11) Bukti laporan SPT PPh Badan tahun terakhir atau Surat keterangan fiskal (SKF). Untuk perusahaan baru berdiri (belum ada kewajiban laporan SPT Tahunan), maka diganti dengan Surat Keterangan Terdaftar (SKT) dan Surat Pengukuhan Pengusaha Kena Pajak (SPPKP)</li> <li>Untuk Penyedia Konsultan Perseorangan:</li> <li>a. Formulir keikutsertaan (bermaterai)</li> <li>b. Formulir pendaftaran (bermaterai)</li> <li>b. Formulir pendaftarana (bermaterai)</li> <li>b. Formulir keikutsertaan</li></ul> | https://www.lpse.tanjabtimkab.go.id/eproc4/p<br>/detil_special?beritald=6944999<br>(link terdapat di menu konten khusus pada<br>website LPSE Tanjung Jabung Timur ,<br>prosedur pendaftaran penyedia LPSE) |
|    |                                                                       | <ul> <li>f. Sertifikat keahlian atau ijazah terakhir yang dimiliki</li> <li>g. Surat keterangan domisili (surat keterangan tinggal dari RT/RW setempat)</li> <li>3. Penyedia yang tidak melengkapi pendaftaran offline/verifikasi data ke kantor LPSE Tanjung Jabung Timur dalam 30 hari, maka data pendaftaran online akan dihapus</li> <li>4. Selama masa pandemik COVID-19, verifikasi data ke kantor LPSE Tanjung Jabung Timur diganti dengan mengirimkan persyaratan berupa dokumen asli dan softcopy persyaratan dalam format pdf berwarna pada nomor 2 melalui amail heseftatanian di</li> </ul>                                                                                                    |                                                                                                    |
|    |                                                                       | I Pendaftaran Online Badan Usaha dan Penyedia Perorangan  I. Buka Website LPSE www. lpse.tanjabtimkab.go.id, kemudian klik mendaftar sebagai penyedia barang/jasa. Isi data akun penyedia beserta data profil penyedia dan mengisi kode verifikasi. 2. Buka alamat e-mail yang telah didaftarkan*), buka e-mail yang dikirimkan oleh LPSE@tanjabtimkab.go.id, dan ikuti perintahnya. 3. User ID dan Password telah aktif. 4. Download Formulir Pendaftaran. a. Formulir Pendaftaran. b. Surat Kuasa c. Surat Penunjukan Admin File tersebut dapat diunduh di :http://tinyurl.com/dokumenpendaftaransimpel atau http://www.lpse.tanjabtimkab.go.id/uploadFile/media/83_Formulir%20Pendaftaran%20SIMPeL%20ba ru%2020 16.doc 5. Isi semua rincian yang diperlukan (poin no.4) Keterangan : *) Alamat e-mail yang didaftarkan adalah alamat e-mail milik perusahaan bukan milik karyawan. Permintaan perubahan alamat e-mail harus disertai surat kuasa dan surat pernyataan dari direksi dan akan dilakukan, penyedia barang/jasa wajib melengkapi data syarat pendaftaran dan mengupload scan hitam putih berkas kualifikasi penyedia, dengan cara : 1. Penyedia login menggunakan user ID dan Password yang telah aktif. 2. Melengkapi persyaratan pendaftaran yang berisi : a. Surat Izin Usaha b. NPWP c. Surat Domisili d. TDP e. Akta                                                                                                    |                                                                                                    |

|   |                                                                       | Direktur/Pegawai yang dikuasakan datang ke kantor layanan LPSE dengan membawa persyaratan<br>dokumen asli dan softcopy pdf berwarna sebagai berikut:                                                                                                    |                                                                                    |
|---|-----------------------------------------------------------------------|----------------------------------------------------------------------------------------------------|------------------------------------------------------------------------------------|
| 3 | Pergantian email penyedia di<br>LPSE Tanjung Jabung Timur             | <ol> <li>Surat permohonan penggantian e-mail, ditandatangani direktur, bermaterai;</li> <li>Formulir Keikutsertaaan (bermaterai)</li> <li>Surat Penunjukan admin dan KTP Admin</li> <li>Surat Keikutsertaaan (form penyedia)</li> <li>Formulir pendaftaran (form penyedia)</li> <li>KTP seluruh direktur/pengurus perusahaan;</li> <li>NPWP perusahaan;</li> <li>Surat Ijin Usaha, misalnya SIUP, SIUJK, atau lainnya;</li> <li>TDP / NIB;</li> <li>Akta Perubahan Terakhir. Khusus PT sesuai UU No. 40 Tahun 2007 tentang perseroan terbatas beserta pengesahannya dengan Keputusan Menteri Hukum dan HAM;</li> <li>Surat Keterangan Domisili / Izin Lokasi;</li> </ol>   | https://www.lpse.tanjabtimkab.go.id/eproc4/p<br>/ detil_special?beritald=5651011   |
|   |                                                                       | <ul> <li>12. Bukti Lapor SPT Tahunan PPh tahun terakhir atau Surat Keterangan Fiskal</li> <li>Setiap permintaan pergantian e-mail akan dilaksanakan prosedur verifikasi seperti halnya<br/>permintaan User ID dan Password.</li> <li>Jika ada dokumen persyaratan yang tidak otentik dan valid maka permintaan penggantian e-mail<br/>akan ditolak.</li> </ul>                                                                                                    | (link terdapat di menu konten khusus pada<br>website LPSE Tanjung Jabung Timur )   |
|   |                                                                       | Catatan:<br>1. Satu orang hanya diperkenankan mewakili satu perusahaan;<br>2. Pemasukan Berkas Penggantian e-mail , setiap hari kerja Pukul 08.00 s.d. Pk. 15.00 WIB;<br>3. Dilarang memalsukan dokumen, dan tanda tangan.                                                                                                    |                                                                                    |
| 4 | Lupa password penyedia LPSE<br>Tanjung Jabung Timur                   | <ol> <li>klik login pada website LPSE Tanjung Jabung Timur</li> <li>klik lupa password</li> <li>masukkan user ID, email yang terdaftar di LPSE Tanjung Jabung Timur</li> <li>masukkan kode keamanan</li> <li>klik penyedia</li> <li>klik kirim</li> <li>cek inbox, spam, dan junk email terdaftar</li> <li>klik link reset password</li> <li>masukkan password baru dan ulangi password baru (password harus memiliki kategori "strong")</li> </ol>                                                                                                    |                                                                                    |
|   |                                                                       | Proses Aktivasi Agregasi Data Penyedia ada 2 cara<br>A. Cara Agregasi Bagi Akun Penyedia yang pertama kali memiliki 1 akun atau belum aktifasi<br>Contoh: PT. A sudah mendaftar akun SPSE di LPSE LKPP<br>B. Cara Agregasi Bagi Akun Penyedia yang sudah memiliki lebih dari 1 akun atau sudah aktif<br>Contoh: PT. A sudah mendaftar akun SPSE di LPSE LKPP dan Mendaftar juga di LPSE Lainnya<br>lebih dari 1 LPSE                                                                                                    |                                                                                    |
|   |                                                                       | Langkah-langkahnya adalah :<br>A. Cara Agregasi Bagi Akun Penyedia yang pertama kali memiliki 1 Akun SPSE<br>1. Login ke LPSE dimana Perusahaan tersebut mendaftar dan terverifikasi contoh terdaftar di LPSE<br>LKPP<br>2. klik notifikasi yang bertulisan " Klik disini untuk melakukan aktivasi akun Penyedia"<br>3. kemudian masukan User ID dan Password kembali pilih LPSE tempat mendaftar kemudian<br>masukan Captcha Kode Keamanan laluk klik Login<br>4.lalu muncul halaman aktifasi silahkan saudara klik Lakukan aktifasi dan selesai<br>5 Untuk memastikan bahwa akun saudara sudah aktifasi silahkan login di LPSE Lainnya atau Login<br>di sikap.lkpp.go.id |                                                                                    |
|   |                                                                       | B. Cara Agregasi Bagi Akun Penyedia yang sudah memiliki lebih dari 1 akun atau sudah aktif<br>Contohnya: Terdaftar di LPSE LKPP dengan User Id : Cahaya [Status akun sudah aktif agregainya],<br>lalu terdaftar juga di LPSE Bandung dengan User Id : PT_Cahaya [Status akun belum Aktif<br>Agregasinya] lalu bagaimana cara mengaktikannya agar menjadi akun tunggal<br>1. Login Terlebih dahulu di LPSE Bandung dengan User id : PT_Cahaya dan Password akun<br>tersebut<br>2. klik notifikasi yang bertulisan " Klik disini untuk melakukan aktivasi akun Penyedia"<br>3. kemudian masukan User ID dan Password kembali pilih LPSE tempat mendaftar [LPSE Bandung]      |                                                                                    |
| 5 | Agregasi Data Penyedia<br>(ADP)                                       | kemudian masukan Captcha Kode Keamanan laluk klik Login<br>4.blalu muncul halaman aktifasi masukan Password dari User ID: Cahaya [Akun yang terdaftar di<br>LPSE LKPP] Lakukan aktifasi<br>5. Selesai<br>6. Maka ketika sudah berhasil aktifasi User Id : PT_Cahaya tersebut sudah menjadi Akun Tunggal<br>dengan User Id : Cahaya dengan demikian hanya user id : Cahaya saja yang bisa digunakan untuk<br>login ke Seluruh LPSE<br>Apabila terdapat kendala ADP lebih jauh, hubungi LKPP di (021) 2993 5577 eks 1 atau (021) 144<br>eks 1                                                                                                    |                                                                                    |
|   | User SiRUP LKPP,                                                      | Silakan mengirimkan formulir yang telah diisi lengkap dan dilampiri dengan SK, ke Ipse@tanjabtimkab.go.id.<br>User dalam aplikasi SPSE : PPK, Pejabat Pengadaan, Pokja, UKPBJ<br>User dalam aplikasi SIMAPAN : KPA, PPK, Staff PPK<br>User dalam aplikasi SiRUP : KPA SiRUP dan PPK SPSE User dalam aplikasi e-Katalog : PPK dan<br>Pejabat Pengadaan                                                                                                    | https://www.lpse.tanjabtimkab.go.id/eproc4/p<br>/ detil special?beritaId=12730011  |
| 6 | SPSE, e-catalogue dan<br>SiTIMUR untuk satker Tanjung<br>Jabung Timur | Konfirmasi ke Call Center 0740-7371717 atau datang langsung ke LPSE pada jam 08.00 - 16.00<br>WIB.                                                                                                    | (link terdapat di menu konten khusus pada<br>website LPSE Taniuna Jabung Timur )   |
| 7 | Penggunaan SiRUP I KPP                                                | httos://www.lose.taniabtimkab.go.id/eoroc4/nublik/detil_special?beritaId=12903011                                                                                                    | https://www.lpse.tanjabtimkab.go.id/eproc4/p<br>ik/detil_special?beritald=12903011 |
| - | 39                                                                    |                                                                                                    |                                                                                    |

| 8  | LPSE Support                                    | http://inaproc.id/files/3222/Petunjuk%20Penggunaan%20Aplikasi%20Portal%20eProc%20Fitur%20LPSE%20Su<br>ppo rt.pdf                                                                                                    | http://inaproc.id/files/3222/Petunjuk%20Peng<br>gunaan%20Aplikasi%20Portal%20eProc%20Fitu<br>r%20LPSE%20Support.pdf |
|----|-------------------------------------------------|----------------------------------------------------------------------------------------------------|----------------------------------------------------------------------------------------------------|
|    |                                                 | Penyedia LPSE Tanjung Jabung Timur yang tidak bisa login dalam aplikasi LPSE Tanjung Jabung<br>Timur walaupun sudah melakukan fitur lupa password dalam aplikasi, silakan mengajukan<br>permintaan reset password manual ke LKPP dengan formulir yang ditentukan dan dilampiri<br>persyaratan, kemudian dikirim ke LPSE support                                                                                                    |                                                                                                    |
| 9  | Reset Password ke LKPP                          | https://www.lpse.tanjabtimkab.go.id/eproc4/publik/detil_special?beritald=12749011                                                                                                    | https://www.lpse.tanjabtimkab.go.id/eproc4/p<br>ik/detil_special?beritald=12749011                                  |
| 10 | Dasar hukum pengadaan<br>barang/jasa pemerintah | - Perpres no. 16 tahun 2018 tentang pengadaan barang/jasa pemerintah<br>- Peraturan Lembaga LKPP no. 7 sampai 19 tahun 2018                                                                                                    | https://jdih.lkpp.go.id/                                                                                            |
| 11 | Penggunaan SIKaP LKPP                           | https://sikap.lkpp.go.id/public/file/Panduan%20SIKaP%20(VMS)%20Ref.19.01.2015.pdf                                                                                                    | https://sikap.lkpp.go.id/public/file/Panduan%2<br>OSIKaP%20(VMS)%20Ref.19.01.2015.pdf                               |
| 12 | Integrasi SIKaP LKPP                            | 1. Login ke SIKaP LKPP (pastikan akun penyedia sudah aktivasi ADP)<br>2. Isi data penyedia di SIKaP<br>3. Login ke LPSE<br>4. Klik menu data penyedia<br>5. klik integrasi SIKaP<br>6. klik tarik data SIKaP<br>Catatan:<br>Integrasi data SIKaP merupakan fitur untuk menarik data penyedia yang telah diisi di SIKaP LKPP ke<br>data penyedia di LPSE, bukan sebaliknya.                                                                                                    |                                                                                                    |
| 13 | Verifikasi data SIKaP penyedia                  | Verifikasi data penyedia SIKaP dilakukan oleh pokja pemilihan pada saat jadwal pembuktian kualifikasi tender/seleksi (tender/seleksi yang ada di website LPSE) atau pejabat pengadaan saat melakukan pembuktian kualifikasi pada pengadaan nontender (pengadaan nontender yang ada di website LPSE)                                                                                                    |                                                                                                    |
| 14 | Tender cepat                                    | Mohon diperhatikan hal-hal berikut:<br>1. Pendaftaran tender cepat bersifat undangan ke penyedia yang persyaratan kualifikasinya (data<br>penyedia di SIKaP) telah sesuai dengan persyaratan kualifikasi tender yang dimaksud<br>2. Data penyedia yang ada di SIKaP harus berstatus Verified sebelum mengikuti tender cepat<br>3. Apabila penyedia telah menginput data kualifikasi di SIKaP (belum verified) sesuai dengan<br>persyaratan tender cepat yang ingin diikuti, maka data kualifikasi tersebut dianggap belum<br>memenuhi persyaratan sehingga tidak mendapat undangan untuk mendaftar tender cepat |                                                                                                    |
| 15 | Upload penawaran LPSE<br>Tanjung Jabung Timur   | 1. Login LPSE Tanjung Jabung Timur     2. klik tender yang diikuti     3. kirim data kualifikasi     4. download apendo versi 5 di http://inaproc.id/unduh     5. ikuti manual penggunaan apendo penyedia.     http://inaproc.id/files/4784/Petunjuk%20Penggunaan%20Apendo%20versi%205%20Pelaku%20Usaha%20Des emb er%202019.pdf                                                                                                    |                                                                                                    |
| 16 | Kode RUP SIRUP LKPP<br>tidak muncul             | Silakan mengirimkan detail paket pengadaan dari SIRUP LKPP ke email helpdesk.katalog@lkpp.go.id untuk_<br>dicek proses sinkronisasinya                                                                                                    |                                                                                                    |